## A) NSE MF Purchase or Purchase + SIP via Net Banking as a Payment Mode:

## (Cut-off time – 2.30 pm for same day NAV)

## The email contains the following subject – "Purchase Online Payment Request"

|                          |                           |                                                                                                    |          | 00000420                                 |                             |                         |                |                        |                     |        |                   |                            |
|--------------------------|---------------------------|----------------------------------------------------------------------------------------------------|----------|------------------------------------------|-----------------------------|-------------------------|----------------|------------------------|---------------------|--------|-------------------|----------------------------|
| to me 👻                  | nase Confirm              | nation <nser< td=""><td>imf@ns</td><td>e.co.in</td><td>8</td><td></td><td></td><td></td><td></td><td></td><td></td><td>11:55 (2 hours ago</td></nser<> | imf@ns   | e.co.in                                  | 8                           |                         |                |                        |                     |        |                   | 11:55 (2 hours ago         |
| ear                      |                           |                                                                                                    |          |                                          |                             |                         |                |                        |                     |        |                   |                            |
| reetings fr              | om NSE.                   |                                                                                                    |          |                                          |                             |                         |                |                        |                     |        |                   |                            |
| our MF dist<br>Payment   | ributor/adviso            | ARN-273406 h                                                                                                    | as subr  | mitted  <br>Fund                         | the below transaction on    | 25-Sep-2023<br>Dividend | through Amount | NMF on your<br>Payment | behalf<br>Payment B | ank    | Investment        | investment Bank            |
| 027. NO.                 | RU.                       | туре                                                                                                    |          | DDEAS                                    | Parag Parikh Liquid         | SPERULI                 |                | Ddiff. Natific         | A/C NO.             |        | Ddillik, Malilike | A/U NU.                    |
| 16967183                 | 2344268223                | Purchase                                                                                                    |          | Mutual<br>Fund                           | Fund Regular Plan<br>Growth | Not<br>Applicable       | 1000           | HDFC Bank<br>Ltd       |                     |        | HDFC Bank<br>Ltd  |                            |
|                          |                           |                                                                                                    |          |                                          |                             |                         |                |                        |                     |        |                   |                            |
|                          |                           |                                                                                                    |          | ent                                      | UMRN No.                    | Freque                  | ncy Pe         | eriod Day              | SIP Amount          | ACH E  | Sank Name         | ACH Bank A/c No.           |
| ilP From D               | ate SIP To D              | ate Total                                                                                                    | instatim | 1. 1. 1. 1. 1. 1. 1. 1. 1. 1. 1. 1. 1. 1 | 10                          |                         | 00             | 5                      | 1000                | HDFC   | Bank Ltd          |                            |
| ilP From D<br>)5-Oct-202 | ate SiP To D<br>3 05-Oct- | ate Total<br>2024 13                                                                                                    | nstatin  |                                          | HDFC7011209230008999        | Month                   | y Us           |                        | 1000                | 122332 | 1330 (0.055) (Y   | 24.1.0100.0000000000000000 |

Once you click on "Online Payment of MFS Application" you will be re-directed to

yourNet-Banking website (E.g.- HDFC Bank) to make initial payment.

| Pay through HDF                                                                                                    | C BANK<br>C Bank NetBanking |
|----------------------------------------------------------------------------------------------------|-----------------------------|
| Login to NetBanking<br>Customer ID/ User ID<br>Forgot Customer ID                                                                                                    | powered by Symantec         |
| Dear Customer,<br>Welcome to the new login page of HDFC Bank NetBanking.<br>Its lighter look and feel is designed to give you the best possible<br>user experience. Please continue to login using your customer ID<br>and password. | Know More                   |

| Electronic Pay                               | ment Facility                                                                                                    |
|----------------------------------------------|----------------------------------------------------------------------------------------------------|
| ou have requested fo<br>count (to be debited | r an electronic payment to the following vendor using your HDFC Bank NetBanking account. Please choose your<br>by the purchase value and service charge) from the list below. |
| Note: The available<br>for hold.             | balance displayed includes the overdraft limit (if any) in your account. It does not include any fund marked                                                                  |
| From Account:                                |                                                                                                    |
| Vendor Name:                                 | BILLDKNATIONALSECURI                                                                                                    |
| Amount:                                      | INR 1000.00                                                                                                    |
| Service Charge:                              | INR 0.00                                                                                                    |
| Cancel                                       | Confirm 🗸                                                                                                    |
| Important: Should y                          | you come across any error in the payment made to the website please contact the concerned website.                                                                            |
|                                              | Copyright HDEC Bank Ltd Terms and Conditions   Privacy Policy                                                                                                    |

Once you confirm the payment and funds has been debited from your bank account, Bank's Net Banking website will be re-directed to NSE MF Platform and will show the Payment Status as **"Success"** 

| Online Payment Process Confirmation Payment Reference Number |             |
|--------------------------------------------------------------|-------------|
| Payment Reference Number                                     |             |
|                                                              | 16967183    |
| Investor Name                                                |             |
| Transaction Amount                                           | 00001000.00 |
| Payment Status                                               | SUCCESS     |

Post this confirmation also check whether you have received 2 Email's from NSE MF

# Email 1- It contains the following subject – "Purchase - MFS Online Payment Confirmation" (ImageBelow)

| Purcha                     | se - M                       | SO                  | nline      | Pay                                                                                                    | /mer         | nt Confirmatio                                        | on - 16'           | 96718      | 33 Inbox ×       |                      |                |                  |                            | ><   |
|----------------------------|------------------------------|---------------------|------------|----------------------------------------------------------------------------------------------------|--------------|-------------------------------------------------------|--------------------|------------|------------------|----------------------|----------------|------------------|----------------------------|------|
| MFS Onlin<br>to me, FINAN  | e Purchas                    | e Cont              | firmati    | on <ns< th=""><th>enmf@n</th><th>se.co.in&gt;</th><th></th><th></th><th></th><th></th><th></th><th>0</th><th>11:57 (3 hours ago)</th><th>☆</th></ns<> | enmf@n       | se.co.in>                                             |                    |            |                  |                      |                | 0                | 11:57 (3 hours ago)        | ☆    |
| Dear                       |                              |                     |            |                                                                                                    |              |                                                       |                    |            |                  |                      |                |                  |                            |      |
| Thank you v                | ery much for                 | choosin             | ig to trai | nsact o                                                                                                    | n NMF II,    |                                                       |                    |            |                  |                      |                |                  |                            |      |
| Transaction                | Reference: 1                 | 6967183             |            |                                                                                                    |              |                                                       |                    |            |                  |                      |                |                  |                            |      |
| Your MF dist               | ributor/advi:                | or ARN-             | 273406     | has sub                                                                                                    | mitted e     | lectronically the purcha                              | ase applicati      | ion throu  | gh NMF II on y   | our behalf for       | r the below tr | ransactio        | ns:                        |      |
|                            |                              |                     |            |                                                                                                    | 1            | -                                                     |                    |            | -                |                      | -              |                  | 1                          |      |
| Payment<br>Ref. No.        | User Tran.<br>No.            | Tran:<br>Type       |            | Folio                                                                                                    | Fund<br>Name | Scheme Name                                           | Dividend<br>Option | Amour      | nti<br>Bank Name | Payment B<br>A/c No. | inve<br>Bani   | stment<br>k Name | investment Bank<br>A/c No. |      |
| 16967183                   | 234426822                    | 344268223<br>Purcha |            | ase                                                                                                    |              | Parag Parikh Liquid<br>Fund Regular Plan<br>Growth    | Not<br>Applicable  | 1000       | HDFC Bank<br>Ltd |                      | HDF<br>Ltd     | C Bank           |                            |      |
|                            |                              |                     |            |                                                                                                    | /            |                                                       | A                  |            |                  |                      |                |                  |                            |      |
| SIP From Da                | ate SIP To                   | Date                | Total      | Instalı                                                                                                    | nent         | UMRN No.                                              | Freq               | uency      | Period Day       | SIP Amount           | ACH Bank N     | lame             | ACH Bank A/c No.           |      |
| 05-OCT-202                 | 3 05-00                      | T∙2024              | 13         |                                                                                                    |              | HDFC701120923000899                                   | 9 OM               |            | 05               | 1000                 | HDFC Bank      | Ltd              |                            |      |
| Please ensur<br>FINANCESQU | re you receiv<br>JARE.IN@GM/ | e confin            | mation f   | for succ                                                                                                    | essful fu    | ind transfer. In case you<br>bile no. and your query. | need any cl        | arificatio | n, please con    | tact your Dist       | ributor at 777 | 75047770         | or you can also email      | l to |

## Email 2 - It contains the following subject – "Purchase - ONLINE Transaction Authorization Confirmation" (Image Below)

| Purchas                                                        | e - ONL                                              | INE Trans                                               | sact                      | tion Aut                          | horizatio                                             | on Cor                                   | nfirmatio                                             | n - 16                                      | 96718                  | 33                       | nbox ×                  |                                          |                         | ₿                   |      |
|----------------------------------------------------------------|------------------------------------------------------|---------------------------------------------------------|---------------------------|-----------------------------------|-------------------------------------------------------|------------------------------------------|-------------------------------------------------------|---------------------------------------------|------------------------|--------------------------|-------------------------|------------------------------------------|-------------------------|---------------------|------|
| nsenmf@ns                                                      | e.co.in<br>ANCESQUARE                                | .IN 👻                                                   |                           |                                   |                                                       |                                          |                                                       |                                             |                        |                          | i                       | 12:00 (3 hours ago)                      | *                       | ¢                   | I    |
| Dear                                                           |                                                      |                                                         |                           |                                   |                                                       |                                          |                                                       |                                             |                        |                          |                         |                                          |                         |                     |      |
| Greetings from                                                 | n NSE.                                               |                                                         |                           |                                   |                                                       |                                          |                                                       |                                             |                        |                          |                         |                                          |                         |                     |      |
| Thank you for                                                  | Investing thro                                       | ugh ARN-273406                                          | - FINA                    | ANCE SQUARE.                      | The below tra                                         | nsaction ha                              | is been authori                                       | zed succe                                   | ssfully. Plea          | ase fir                  | nd below the transa     | ction details for yo                     | ur referei              | nce.                |      |
| Payment<br>Ref. No.                                            | User Trxn.<br>No.                                    | Transaction<br>Type                                     | Folio                     | Fund Name                         | Scheme                                                | Name                                     | Dividend<br>Option                                    | Amount                                      | Payment<br>Name        | Banik<br>e               | Payment Bank A C<br>No. | Investment Bank<br>Name                  | investri<br>(           | ent Bar<br>: No.    | ik A |
| 16967183                                                       | 2344268223                                           | Purchase                                                |                           | PPFAS<br>Mutual Fund              | Parag Parikh L<br>Regular Plan C                      | iquid Fund<br>rowth                      | Not<br>Applicable                                     | 1000                                        | HDFC Ban               | k Ltd                    |                         | HDFC Bank Ltd                            |                         |                     |      |
| SIP From Dab                                                   | e SIP To Date                                        | Total Instalmen                                         | t                         | UMRN No.                          | Freque                                                | ncy Period                               | 1 Day SIP Amo                                         | ant ACH B                                   | lank Name              | ACH                      | Bank A C No.            |                                          |                         |                     |      |
| 05-0CT-23                                                      | 05-OCT-24                                            | 13                                                      | HDF                       | C7011209230                       | 008999 Monthl                                         | 05                                       | 1000                                                  | HDFC                                        | Bank Ltd               | 5910                     | 7775047770              |                                          |                         |                     |      |
| In case you ne<br>query.<br>NSE / AMC sha<br>is not fulfilled. | ed any clarific<br>Il have the rig<br>. In such case | ation, please co<br>ht to reject the<br>NSE / AMC shall | ntact<br>transa<br>not he | your financial<br>action / revers | advisor at 777<br>se the transact<br>e for any loss o | 5047770 or<br>on process<br>f return suf | you can also e<br>ed earlier if th<br>ffered by the o | mail to <u>FI</u><br>e KYC, FIR<br>oncerned | NANCESQU<br>C requiren | ARE.IN<br>nent o<br>ner. | NBGMAIL.COM , quo       | ting your PAN, mob<br>quirement with reg | ile no. ar<br>ards to N | nd your<br>RI custo | mers |
| Thanks and Re                                                  | gards,                                               |                                                         |                           |                                   |                                                       |                                          |                                                       |                                             |                        |                          |                         |                                          |                         |                     |      |
| National Stock                                                 | Exchange of I                                        | ndia Limited                                            |                           |                                   |                                                       |                                          |                                                       |                                             |                        |                          |                         |                                          |                         |                     |      |

Once you receive these two Email's from NSE, it means your initial payment and SIP has been successfully registered.

## B) NSE MF Purchase via UPI as a Payment Mode: (Cut-off Time – 2.30 p.m. for same day NAV)

You will get an Email from NSE having subject as "**Purchase-Online payment confirmation**" Click on "**UPI Payment of MSF Application**"

|   | Purcha                                                                                                    | ase - UP          | l Payme             | ent                                                                                                    | Reque                              | est - 212                                               | 00729              | - Prin   | nary H                    | older Inde              | × xc                    |                                |   | æ |  |  |  |  |  |  |  |  |
|---|----------------------------------------------------------------------------------------------------|-------------------|---------------------|----------------------------------------------------------------------------------------------------|------------------------------------|---------------------------------------------------------|--------------------|----------|---------------------------|-------------------------|-------------------------|--------------------------------|---|---|--|--|--|--|--|--|--|--|
| Ø | MFS Purc                                                                                                    | hase Confi        | rmation 🤗           | <nse< th=""><th>nmf@nse.o</th><th>co.in&gt;</th><th></th><th></th><th></th><th>10:21 AN</th><th>I (O minutes a</th><th>igo) 🕁</th><th>٢</th><th>¢</th></nse<> | nmf@nse.o                          | co.in>                                                  |                    |          |                           | 10:21 AN                | I (O minutes a          | igo) 🕁                         | ٢ | ¢ |  |  |  |  |  |  |  |  |
|   | Dear SII                                                                                                    |                   |                     |                                                                                                    |                                    |                                                         |                    |          |                           |                         |                         |                                |   |   |  |  |  |  |  |  |  |  |
|   | Purchase - UPI Payment Request - 21200729 - Primary Holder Intox ×       Image: Purchase Confirmation ◆ Insentifi@inse.co.in>         MFS Purchase Confirmation ◆ Insentifi@inse.co.in>       10:21AM (0 minutes ago) ◆ • • • • • • • • • • • • • • • • • •                                                                                                    |                   |                     |                                                                                                    |                                    |                                                         |                    |          |                           |                         |                         |                                |   |   |  |  |  |  |  |  |  |  |
|   | Purchase - UPI Payment Request - 21200729 - Primary Holder       Intexx       Intexx       Intexx         Image: State Bank of India       Mostilal Original Consult Consult Con | behalf            |                     |                                                                                                    |                                    |                                                         |                    |          |                           |                         |                         |                                |   |   |  |  |  |  |  |  |  |  |
|   | Payment<br>Ref. No.                                                                                                    | User Trxn.<br>No. | Transaction<br>Type | Folio                                                                                                    | Fund<br>Name                       | Scheme<br>Name                                          | Dividend<br>Option | Amount   | Payment<br>Bank<br>Name   | Payment Bank<br>A/c No. | Investment<br>Bank Name | Investment<br>Bank A/c No      |   |   |  |  |  |  |  |  |  |  |
|   | 21200729                                                                                                    | 2900390008        | Purchase            |                                                                                                    | Motilal<br>Oswal<br>Mutual<br>Fund | Motilal<br>Oswal Large<br>Cap Fund<br>Regular<br>Growth | Not<br>Applicable  | 2000     | State<br>Bank of<br>India | 36706655949             | State Bank<br>of India  | 36706655949                    | , |   |  |  |  |  |  |  |  |  |
|   | The paymer                                                                                                    | nt mode has b     | een selected        | as UPI                                                                                                    | Fund trans                         | sfer. Please cli                                        | ck the below       | link for | making the                | UPI payment.            |                         | JL                             |   |   |  |  |  |  |  |  |  |  |
|   | <u>UPI Paymer</u>                                                                                                    | nt of MFS App     | lication            |                                                                                                    |                                    |                                                         |                    |          |                           |                         |                         | UPI Payment of MFS Application |   |   |  |  |  |  |  |  |  |  |

Once you click on the link, you will get redirected to the NSE portal showing **"UPI Transaction Process".** Please enter your **UPI ID** in **"Virtual Payment Address**" and click on "Make Payment".

| UPI - | Transaction Process |             |                 |       |                                          |                    |          |
|-------|---------------------|-------------|-----------------|-------|------------------------------------------|--------------------|----------|
|       | Cus                 | tomer ID :  | 5014469151      |       | Unique Ref.No :                          | 21225388           |          |
|       | Invest              | tor Name :  | SIDD            |       | Transaction Amount :                     | 1,000.00           |          |
|       | A                   | RN Code :   | ARN-273406      |       | Payment From :                           | SBI                |          |
|       | Virtual Payment     | Address :   |                 |       |                                          |                    |          |
|       | Trxn No             | Fund        |                 | Folio | Scheme                                   |                    | Amount   |
|       | 2902651721          | Motilal Osv | val Mutual Fund |       | Motilal Oswal Large and Midcap Fund-Regu | ılar Growth-Growth | 1,000.00 |
|       |                     |             |                 |       |                                          |                    |          |
|       |                     |             |                 | 0 A   | Nake Payment                             |                    |          |

Once you click on Make Payment Button, you will get a Payment Request on your UPI app whichever you use (Eg - PhonePe, Google Pay, Bhim App, etc)

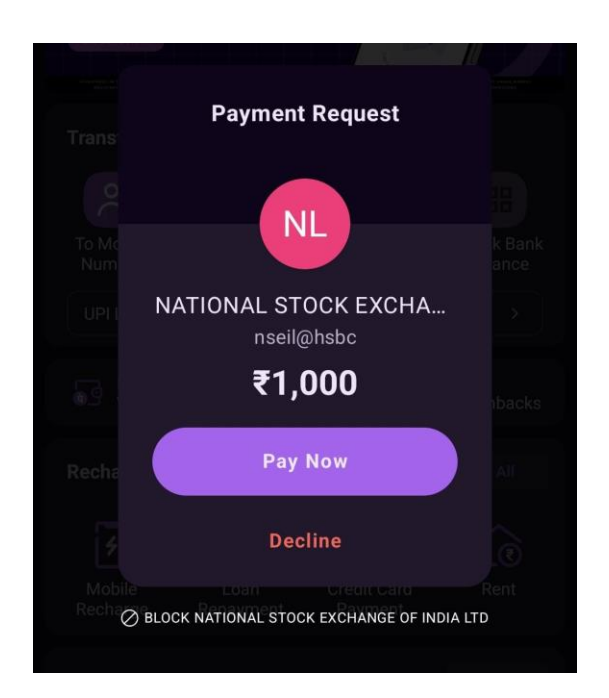

Click on "Pay Now" and the money will be debited form your bank account.

### C) NSE MF Purchase via NEFT/RTGS as a Payment Mode:

(Applicable only for Non-HDFC Bank account holders – Cut off time 2.30 pm for same day NAV)

You will get an Email from NSE having Subject as "Purchase – RTGS/NEFT Transaction Authorization Request"

|   | Purcha<br>- Prima                                  | se - RTG<br>ary Holde                               | S/NEFT<br>er Inbox × | Trai    | nsact                   | ion Auth                                                 | orizatio           | on Ree    | quest - 2′      | 12008                     | 42 🖶 🛛                  | 3           |
|---|----------------------------------------------------|-----------------------------------------------------|----------------------|---------|-------------------------|----------------------------------------------------------|--------------------|-----------|-----------------|---------------------------|-------------------------|-------------|
| Ø | MFS Purch                                          | nase Confirn                                        | nation 💙 🖾           | nsenm   | f@nse.co                | ).in>                                                    | 10                 | 0:29AM (1 | 13 minutes ago) | ☆ (                       | 9 f 1                   | :           |
|   | Dear<br>Greetings fi<br>Your MF dis<br>your behalf | rom NSE.<br>stributor/advise                        | or ARN-2734(         | 06 - FI | NANCE                   | SQUARE - FIN                                             | IANCE SQU          | JARE has  | submitted the   | below tran                | saction on 14-          | Se          |
|   | Payment<br>Ref. No.                                | Payment User Trxn. Transaction<br>Ref. No. No. Type |                      |         |                         | Scheme<br>Name                                           | Dividend<br>Option | Amount    | IFSC Code       | Payment<br>Bank<br>Name   | Payment<br>Bank A/c No. | l<br>E<br>I |
|   | 21200842                                           | 2900390141                                          | Purchase             |         | PPFAS<br>Mutual<br>Fund | Parag Parikh<br>Conservative<br>Hybrid Fund<br>- Regular | Not<br>Applicable  | 5000      | SBIN0000476     | State<br>Bank of<br>India | 36706655949             | :           |

#### The above Email consists of 2 Links :

#### 1. NEFT/RTGS payment of MFS Application AND

#### 2. Transaction Authorization Link

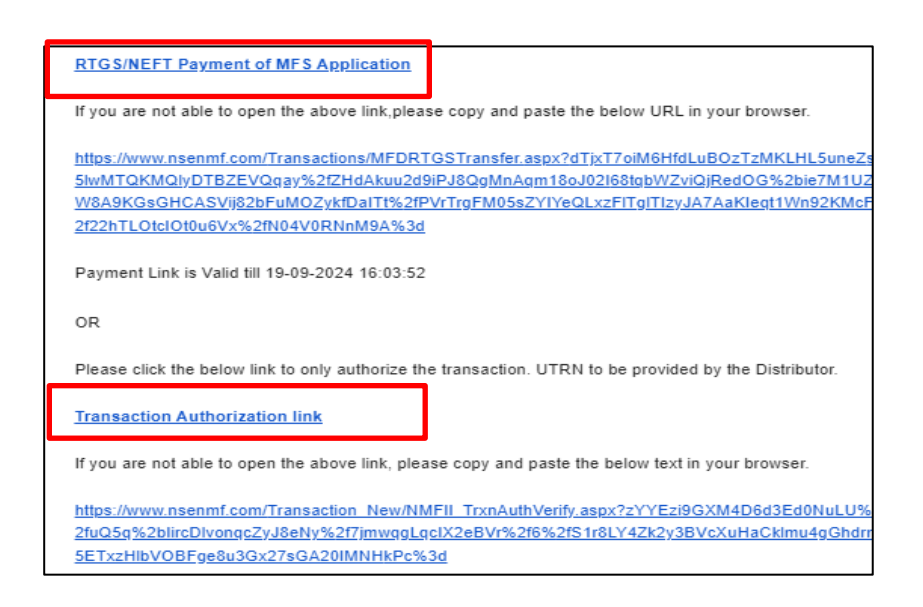

#### Link 1 - Process to be followed: (In case where client has time)

Please click on the 1<sup>st</sup> Link ( **i.e. NEFT/RTGS payment of MFS Application** ) It will redirect you to NSE page showing "MFS RTGS/NEFT Payment"

- 1. Enter the UTR Number of NEFT/RTGS you can also find the same on your detailed bank account statement.
- 2. Enter the transfer date (Date on which you have transferred the funds from your bank account)

|                     | MFS RTGS/NEF  | T Payment         |       |                |                               |                   |          |  |  |  |
|---------------------|---------------|-------------------|-------|----------------|-------------------------------|-------------------|----------|--|--|--|
|                     | Customer ID   | 5014469151        |       |                | Unique Ref.No                 | 21200842          |          |  |  |  |
|                     | Investor Name |                   |       |                | Transaction Amount            |                   | 5,000.00 |  |  |  |
|                     | ARN Code      | ARN-273406        |       |                |                               |                   |          |  |  |  |
|                     | Trxn No       | Fund              | Folio | Scheme         |                               |                   | Amount   |  |  |  |
|                     | 2900390141    | PPFAS Mutual Fund |       | Parag Parikh C | onservative Hybrid Fund - Reg | gular Plan Growth | 5,000.00 |  |  |  |
|                     | UTR No.       |                   |       |                | Transfer Date                 | <u>.</u>          |          |  |  |  |
| Terms And Condition |               |                   |       |                |                               |                   |          |  |  |  |
|                     |               |                   |       |                | Submit                        |                   |          |  |  |  |

#### Link 2 - Process to be followed: (In case where client does NOT have the time)

Please click on the 2<sup>nd</sup> link (i.e. Transaction Authorization Link )

It will redirect you to NSE page showing "Transaction – Authorization Details."

Click on "ACCEPT" button to complete the process

| Transaction - A | uthorization Details |                                                                |               |                     |             |             |
|-----------------|----------------------|----------------------------------------------------------------|---------------|---------------------|-------------|-------------|
| Payment Refe    | erence No : 21200842 |                                                                |               |                     |             |             |
| Folio           | Fund                 | Scheme                                                         | Amount / Unit | Bank Name           | Account No. | IFSC Code   |
|                 | PPFAS Mutual Fund    | Parag Parikh Conservative Hybrid Fund - Regular<br>Plan Growth | 5000          | State Bank of India | 36706655949 | SBIN0000476 |
|                 |                      |                                                                |               |                     |             |             |
|                 |                      | ✓ Accept                                                       | Reject        |                     |             |             |

Important Note for Back-Office Staff after Transaction Authorization Link has been authorized by the client:

Log in to the **Admin NSE Portal** – Go to Transaction – UTRN Bulk Upload – Enter the dates and press on View Button – Select the client and enter the UTRN and Transfer Date carefully and click on submit.

## D) NSE MF Purchase via Bank Mandate:

You will get an Email from NSE having subject as "Purchase – OTM Transaction Authorization Request"

Click on "Confirm Transaction of MFS Application"

| Purcha                     | se - OTM          | / Transa                      | actio           | on Auth                               | noriza                                                     | tion Re            | ques       | t - 21245352 (Inbo           | ( x                     |                         |                            |                |               | đ    |
|----------------------------|-------------------|-------------------------------|-----------------|---------------------------------------|------------------------------------------------------------|--------------------|------------|------------------------------|-------------------------|-------------------------|----------------------------|----------------|---------------|------|
| nsenmf@r<br>隆 to me 👻      | nse.co.in         |                               |                 |                                       |                                                            |                    |            |                              |                         | 17:30 (9 min            | utes ago)                  | ☆              | ٢             | 4    |
| Dear                       |                   |                               |                 |                                       |                                                            |                    |            |                              |                         |                         |                            |                |               |      |
| Greetings fi               | rom NSE.          | or ARN-2724                   | 06 - EI         |                                       |                                                            | as submittad       | the held   | w transaction on 17. San 20  | 24 through              | NME on your beh         | olf                        |                |               |      |
| Payment<br>Ref. No.        | User Tixn.<br>No. | Transaction<br>Type           | Folio           | Fund<br>Name                          | Scheme<br>Name                                             | Dividend<br>Option | Amount     | UMRN No                      | Payment<br>Bank<br>Name | Payment Bank<br>A/c No. | investment<br>Bank<br>Name | Inver<br>A/c N | stment<br>No. | Bank |
| 21245352                   | 2907043014        | Purchase                      |                 | WhiteOak<br>Capital<br>Mutual<br>Fund | WOC<br>Large<br>Cap<br>Fund<br>Regular<br>Plan -<br>Growth | Not<br>Applicable  | 999        | HDFC7011209230008999         | HDFC<br>Bank Ltd        | 59107775047770          | HDFC<br>Bank Ltd           | 5910           | 077750        | 4777 |
| Please click<br>Confirm Tr | k the link below  | v for authoris<br>MFS Applica | ation.<br>ation | Before doir                           | ng so plea                                                 | se contact y       | our distri | butor/advisor and confirm th | e genuine               | ness of the submis      | sion of trans              | saction        | 1.            |      |

Once you click on the above Link, NSE Page will open having subject as "Transaction – OTP Confirmation"

Click on "ACCEPT" and NSE will show remark as "Transaction Authorized Successfully".

| Tra<br>F         | insactions - OT | ctions - OTP Confirmation |       |                                 |                                          |        |       |
|------------------|-----------------|---------------------------|-------|---------------------------------|------------------------------------------|--------|-------|
|                  | Trxn No.        | Transaction Type          | Folio | Fund                            | Scheme                                   | Amount | Units |
|                  | 2907043014      | Fresh Purchase            |       | WhiteOak Capital<br>Mutual Fund | WOC Large Cap Fund Regular Plan - Growth | 999.00 | 0.00  |
| ✓Accept ★ Reject |                 |                           |       |                                 |                                          |        |       |